关于在山东省科技云平台山东省科技计划科技报告采集加 工系统呈交科技报告的有关操作说明

在省科技计划项目(课题)执行期间、验收前,请项目负责人按照以下操作 说明,在科技云平台呈交科技报告。

1、项目(课题)负责人登录科技云平台,选择网上大厅----平台----山东 省科技报告采集加工系统。

如果您的项目是通过科技云在线申报的,在"我的项目"里面会有项目
列表,点击列表右侧"撰写报告",如下图。

| 山东省<br>Shandong Prov | 卻科技报告<br>rince Science And Techno | 采集加工管理系约<br>logy Report Acquisition And Processing Mana |             |       |          |  |
|----------------------|-----------------------------------|---------------------------------------------------------|-------------|-------|----------|--|
| 0                    | 温馨提示: 请使用360浏                     | 览器极速模式、谷歌浏览器或火狐浏览器访问                                    |             |       | 6        |  |
|                      | 🚦 科技项目列表                          |                                                         |             |       |          |  |
| Ē                    | 4                                 |                                                         | 所属科技计划      | 项目负责人 | 1        |  |
| 我的项目                 |                                   |                                                         | 山东省重点研发计划   | -     | 撰写报告 编辑项 |  |
| <b>运</b><br>我的报告     | 项目编号                              |                                                         |             | -     | <b>X</b> |  |
|                      | 2017GSF18117                      | Wnt/β-Catenin与Hippo-YAP信号通路对牙                           | 山东省自然科学基金计划 | •     | 撰与报告 编辑项 |  |
|                      | ZR2018MH018                       | Hippo-YAP与TGF-β/Smad 信号通路对牙                             |             | 首页    | 上一页 1    |  |

先将基本信息填写完毕后,下载正文模板学习(双击这个图标与系统下载的

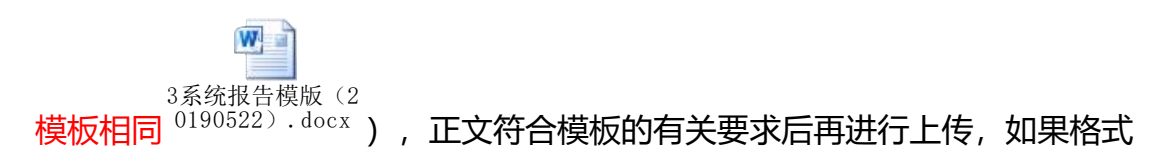

严重不符合要求,将被驳回。

| 山东省           | 科技报告采集加工管理系统<br>ce Science And Technology Report Acquisition And Processing Management System |
|---------------|-----------------------------------------------------------------------------------------------|
| ()            | 温馨提示:请使用360浏览器极速模式、谷歌浏览器或火狐浏览器访问系统                                                            |
| <b>人</b> 我的填报 |                                                                                               |
|               |                                                                                               |
|               | 点击上传报告正文<br>报告正文:                                                                             |

2)如果您的项目是线下的(当时申报没有通过科技云在线申报),点击右
上角的"新增省级科技项目"。准确填写信息后,在我的项目里面点击 撰写报告,填写有关基本信息,下载正文模板学习后,将合格的报告上传。如图。

| ← → C ① 不安全   cloud.sdstc.gov.cn/streport/report/person/index.htm |     |               |                                   |                          |        |      |         | <b>0-</b> ( |        |       |                 |
|-------------------------------------------------------------------|-----|---------------|-----------------------------------|--------------------------|--------|------|---------|-------------|--------|-------|-----------------|
| 1 应用                                                              | IOP | 科技报告云根帐号      | IOP 用户登录科技云kejib                  | 🎦 新标签页                   | 1. 已导入 | 1 应用 | 🗋 山东省电子 | 政务互联        | 山东省科   | 技计划管理 | E(              |
| 山东<br>Shandong Provi                                              |     | 科技报台          | Report Acquisition And Processing | 理系统<br>Management System |        |      |         |             |        |       | <b>2</b> 1997 , |
| ()                                                                | 温   | 馨提示:请使用360;   | 刘览器极速模式、谷歌刘览器或                    | 火狐浏览器访问系                 | 统      | 我的项  | 目列表中没   | 有项目信        | 言息,    |       |                 |
|                                                                   |     | ■ 科技项目列表      | Ę                                 |                          |        | 点击"  | 新增省级科   | 技项目"        | -      |       |                 |
| <br>我的项目                                                          |     |               |                                   |                          |        |      |         |             | 新増省级   | 科技项目  | 新增市级科技项目        |
|                                                                   |     | 项目编号          |                                   | 项目                       | 目名称    |      |         | FIT         | 属科技计划  | 项目    | 负责人             |
|                                                                   |     | 2017GSF221004 | 循环肿瘤细胞检测的关键技术                     | 研究                       |        |      |         | 山东省         | 重点研发计划 | 张晓茹   | 撰写报告 維          |
| 我的报告                                                              |     |               |                                   |                          |        |      |         |             |        | 1     | 倾 上一页 <b>1</b>  |

注: 线下项目先创建省级科技项目

2、项目负责人提交撰写完成的科技报告

3、项目承担单位对科技报告进行审核,审核通过后点击发送,在系统中此 项工作是由授权账号和责任人完成的。

4、省科技厅委托的省情报院收到报告,按照受理、改写、审核、发放证书 等流程开展工作,对不合格的进行驳回并提出修改意见。

5、该项目(课题)需要撰写的报告全部终审通过,假设3篇,请作者一次 性申请这3篇报告的证书原件。

2

| Ē    | 18 科技报告筛选                |                                                        |                                          |               |          |             |            |          |          |          |               |          |          |                |
|------|--------------------------|--------------------------------------------------------|------------------------------------------|---------------|----------|-------------|------------|----------|----------|----------|---------------|----------|----------|----------------|
| 我的项目 | 所属计划: 全部计划               | ▼ 报告类                                                  | 型: 全部报告                                  |               | ▼ ∄      | <b>设告中文</b> | (名称:       |          |          |          | 查询            |          |          |                |
|      | ■ 科技报告列表                 |                                                        |                                          |               |          |             |            |          |          |          |               |          |          |                |
| 我的报告 | 报告编号                     | 报告中文名称                                                 | 所属项目                                     | 所属计划          | 报告<br>类型 | 公开<br>延期    | 提交日期       | 持续<br>天数 | 驳回<br>次数 | 审核<br>状态 | 下一<br>级审<br>核 | 电子<br>证书 | 证书<br>原件 | 操作             |
|      | 495570303-2017GSF18117-1 | Wnt/β-Catenin与<br>Hippo-YAP信号通<br>路对牙周膜干细胞<br>增殖及成骨分化的 | Wnt/β-<br>Catenin与<br>Hippo-YAP<br>信号通路对 | 山东省重点<br>研发计划 | 最终<br>报告 | 延期<br>0年    | 2018-11-29 | 22       | 0        | 终审<br>通过 | 暂无            |          | 1        | 申请<br>证书<br>原件 |

## 6、省情报院收到证书原件申请,一次性发放此项目(课题)证书。

## 7、有关建议。

在报告审核状态"终审通过"时,建议项目负责人和相关报告撰写人员,下载最终审核通过科技报告全文,为下一次撰写报告提供更好的参考,进而提升报告质量。下载位置如下图。

| 山东<br>handong Pr | 省科技报<br>ovince Science And Tech                                                                   | 告采集加<br>nology Report Acquisition A | L管理系统(<br>And Processing Management Syste | 试运行)                  |                 |
|------------------|---------------------------------------------------------------------------------------------------|-------------------------------------|-------------------------------------------|-----------------------|-----------------|
| (                | 温馨提示:请使用3                                                                                         | 360浏览器极速模式、谷歌                       | 划览器或火狐浏览器访问系统                             |                       |                 |
| 项目基本             | 信息    报告基本                                                                                        | 信息报告正文                              | :                                         |                       |                 |
| 报告正文             | <b>【(原始文档):</b> 文勇-科技                                                                             | 支报告正文.docx 点击下                      | 载                                         |                       |                 |
|                  |                                                                                                   |                                     |                                           |                       |                 |
| 承诺书:             | ▲ 選 书<br>本人文文7 新聞筆具本或相談型合列有大規定, 兵運要<br>現在文章職是其利認当者, 共享選手利認識合介所能夠收<br>內容和数据信息裏又可靠, 加有大大, 本人尋知能大致佔。 |                                     |                                           |                       |                 |
|                  | 18日 乾泉奈東人: 75<br>第61章44人: 75<br>2014年11月39日                                                       |                                     |                                           | ~                     |                 |
| 上<br>提示:您妈       | 子,该报告已被改写员改                                                                                       | 【写,改写时间为2018/12,                    | /20 09:41:39 ,查看 <mark>最新文档</mark> (      | 495570303-2017GSF1811 | 7-1.docx 点击下载 ) |

## 技术问题咨询:

一旦出现浏览器访问不了、填报科技报告界面报错、上传附件报错、科技报告信息无法保存与提交等涉及填报过程中的各类技术问题,请咨询技术支持人员,电话 0531-66777094,或发邮件 kjtcloud@shandong.cn (邮件内留联系电话)

有关账号注册、授权等问题参考山东省科技云平台用户操作手册 (在科技云平台下载)。

## 科技报告问题咨询:

电话: 0531-66777337 (证书问题)、66777339、7338 (撰写问题)、 66777395 (协调落实)。